# تامدخل ISE عم WSA لماكت نيوكت ةكردملا

## المحتويات

<u>المقدمة</u> المتطلبات الأساسية المتطلبات المكونات المستخدمة التكوين الرسم التخطيطي للشبكة وتدفق حركة مرور البيانات **ASA-VPN** أسا-فو محرك خدمات كشف الهوية (ISE) الخطوة 1. رقيب تكنولوجيا المعلومات ومجموعة أخرى الخطوة 2. قاعدة التفويض للوصول إلى الشبكة الخاصة الظاهرية (VPN) التي تعين الرقيب = 2 (IT) الخطوة 3. إضافة جهاز شبكة وإنشاء ملف PAC ل ASA-VPN الخطوة 4. تمكين دور pxGrid الخطوة 5. إنشاء شهادة للإدارة ودور pxGrid الخطوة 6. التسجيل التلقائي ل PxGrid **WSA** الخطوة 1. أسلوب شفاف واعادة توجبه الخطوة 2. إنشاء الشهادة الخطوة 3. اختبار اتصال ISE الخطوة 4. ملفات تعريف ISE الخطوة 5. الوصول إلى السياسة القائمة على علامة الرقيب التحقق من الصحة الخطوة 1. جلسة شبكة VPN الخطوة 2. تم إسترداد معلومات جلسة العمل بواسطة WSA الخطوة 3. إعادة توجيه حركة المرور إلى WSA استكشاف الأخطاء وإصلاحها شهادات غير صحيحة تصحيح السيناريو معلومات ذات صلة

## المقدمة

يوضح هذا المستند كيفية دمج جهاز أمان الويب (WSA) مع محرك خدمات الهوية (ISE). يدعم ISE الإصدار 1.3 واجهة برمجة تطبيقات (API) جديدة تسمى PxGrid. يدعم هذا البروتوكول العصري المرن المصادقة والتشفير والامتيازات (المجموعات) التي تسمح بالتكامل بسهولة مع حلول الأمان الأخرى. يدعم WSA الإصدار 8.7 بروتوكول PXgrid ويمكنه إسترداد معلومات هوية السياق من ISE. ونتيجة لذلك، يسمح لك WSA بإنشاء سياسات تستند إلى مجموعات علامات مجموعة أمان TrustSec (SGT) التي تم إستردادها من ISE.

## المتطلبات الأساسية

## المتطلبات

cisco يوصي أن يتلقى أنت خبرة مع cisco ise تشكيل ومعرفة الأساسية من هذا موضوع:

- عمليات نشر ISE وتكوين التفويض
- تكوين واجهة سطر الأوامر (CLI) القابل للتكيف (ASA) للوصول إلى TrustSec و VPN
  - تكوين WSA
  - الفهم الأساسي لعمليات نشر TrustSec

## المكونات المستخدمة

تستند المعلومات الواردة في هذا المستند إلى إصدارات البرامج والمكونات المادية التالية:

- نظام التشغيل Microsoft Windows 7
- برنامج Cisco ISE Software، الإصدار 1.3 والإصدارات الأحدث
- Cisco AnyConnect Mobile Security، الإصدار 3.1 والإصدارات الأحدث
  - ASA الإصدار 9.3.1 من Cisco والإصدارات الأحدث
    - Cisco WSA، الإصدار 8.7 والإصدارات الأحدث

تم إنشاء المعلومات الواردة في هذا المستند من الأجهزة الموجودة في بيئة معملية خاصة. بدأت جميع الأجهزة المُستخدمة في هذا المستند بتكوين ممسوح (افتراضي). إذا كانت شبكتك مباشرة، فتأكد من فهمك للتأثير المحتمل لأي أمر.

## التكوين

**ملاحظة**: أستخدم <u>أداة بحث الأوامر</u> (للعملاء <u>المسجلين</u> فقط) للحصول على مزيد من المعلومات حول الأوامر المستخدمة في هذا القسم.

## الرسم التخطيطي للشبكة وتدفق حركة مرور البيانات

يتم تعيين علامات SGT الخاصة ب TrustSec بواسطة ISE المستخدم كخادم مصادقة لجميع أنواع المستخدمين الذين يصلون إلى شبكة الشركة. وهذا يتضمن المستخدمين السلكيين/اللاسلكي الذين تتم مصادقتهم عبر بوابات ضيف 802.1x أو ISE. أيضا، مستخدمو شبكة VPN البعيدة الذين يستخدمون ISE للمصادقة.

بالنسبة إلى WSA، لا يهم كيفية وصول المستخدم إلى الشبكة.

يقدم هذا المثال مستخدمي VPN البعيد الذين يقومون بإنهاء جلسة عمل على ASA-VPN. هؤلاء المستخدمين قد تم تعيينهم رقيب خاص. سيتم اعتراض جميع حركات مرور HTTP إلى الإنترنت من قبل ASA-FW (جدار الحماية) وإعادة توجيهها إلى WSA للتفتيش. يستخدم WSA ملف تعريف الهوية الذي يسمح له بتصنيف المستخدمين استنادا إلى علامة SGT وإنشاء سياسات الوصول أو فك التشفير بناء على ذلك.

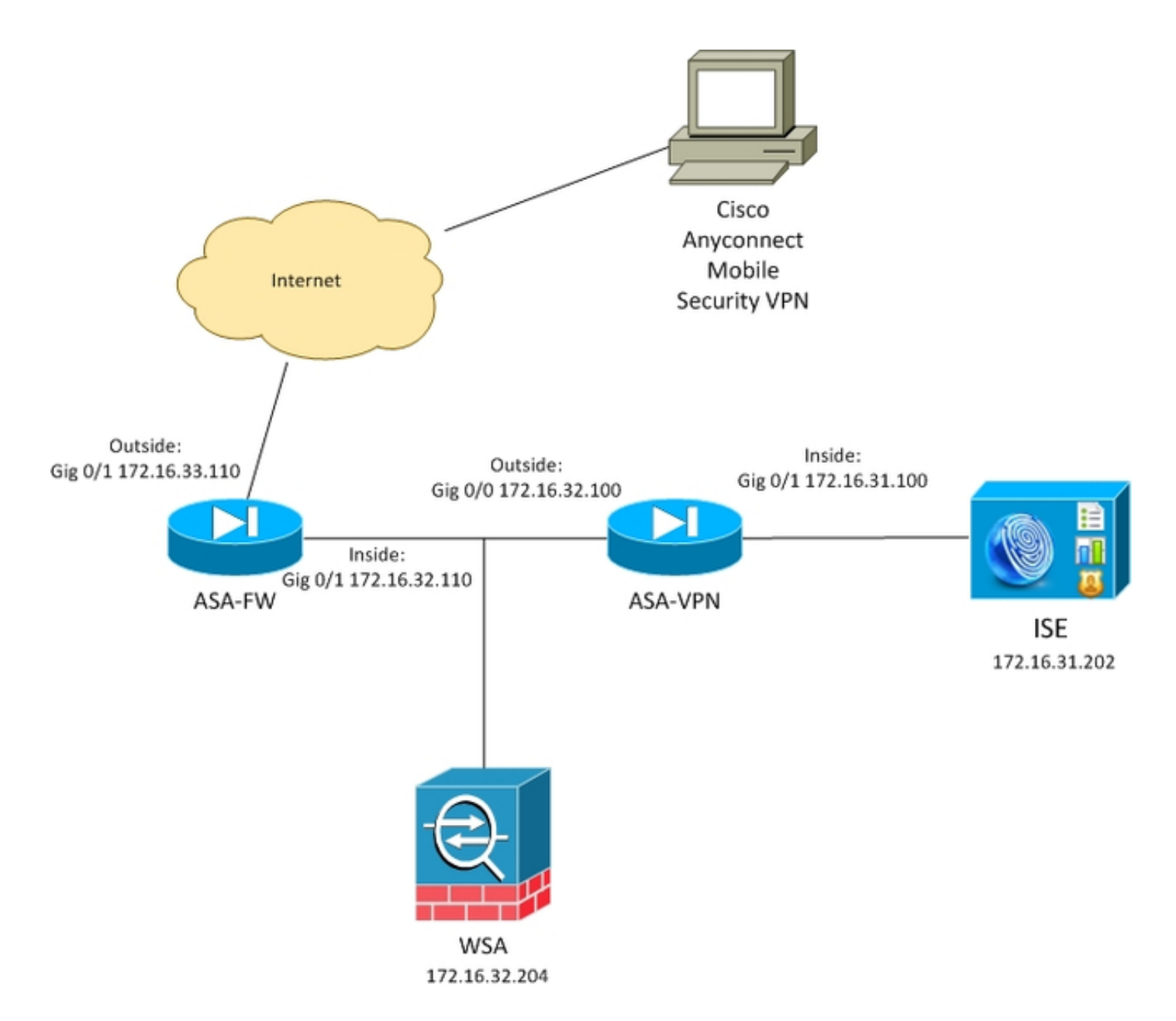

التدفق التفصيلي هو:

- 1. يقوم مستخدم AnyConnect VPN بإنهاء جلسة عمل طبقة مآخذ التوصيل الآمنة (SSL) على ASA-VPN. يتم تكوين ASA-VPN ل TrustSec ويستخدم ISE لمصادقة مستخدمي VPN. يتم تعيين قيمة علامة الرقيب للمستخدم الذي تمت مصادقته = 2 (الاسم = المعلومات). يستلم المستخدم عنوان IP من شبكة (172.16.32.50 في هذا المثال).
- 2. يحاول المستخدم الوصول إلى صفحة ويب في إنترنت. يتم تكوين ASA-FW لبروتوكول إتصالات ذاكرة التخزين المؤقت للويب (WCCP) الذي يعيد توجيه حركة مرور البيانات إلى WSA.
- 3. تم تكوين WSA لتكامل ISE. وهو يستخدم pxGrid لتنزيل المعلومات من ISE: تم تعيين عنوان IP للمستخدم 172.16.32.50 للرقيب رقم 2.
- 4. يقوم WSA بمعالجة طلب HTTP من المستخدم ويقوم بالوصول إلى نهج الوصول TolicyForIT. ويتم تكوين هذه السياسة لحظر حركة المرور إلى المواقع الرياضية. وكل المستخدمين الآخرين (الذين لا ينتمون إلى الرقيب 2) يطبقون سياسة الوصول الافتراضية ويتمتعون بإمكانية الوصول الكامل إلى المواقع الرياضية.

## **ASA-VPN**

هذه عبارة VPN تم تكوينها ل TrustSec. التكوين التفصيلي خارج نطاق هذا المستند. ارجع إلى الأمثلة التالية:

• مثال تكوين ASA و Catalyst 3750X Series Switch TrustSec ودليل أستكشاف الأخطاء وإصلاحها

• تصنيف مساعد الشبكة الخاصة الظاهرية (VPN) الإصدار ASA 9.2 ومثال تكوين التطبيق

## أسا-فو

جدار حماية ASA مسؤول عن إعادة توجيه WCCP إلى WSA. لا يعلم هذا الجهاز ب TrustSec.

interface GigabitEthernet0/0 nameif outside security-level 100 ip address 172.16.33.110 255.255.2

interface GigabitEthernet0/1 nameif inside security-level 100 ip address 172.16.32.110 255.255.255.0

access-list wccp-routers extended permit ip host 172.16.32.204 any access-list wccp-redirect extended deny tcp any host 172.16.32.204 access-list wccp-redirect extended permit tcp any any eq www access-list wccp-redirect extended permit tcp any any eq https

## محرك خدمات كشف الهوية (ISE)

ISE هي نقطة مركزية في نشر TrustSec. حيث تقوم بتعيين علامات الرقيب لجميع المستخدمين الذين يقومون بالوصول إلى الشبكة والمصادقة عليها. يتم سرد الخطوات المطلوبة للتكوين الأساسي في هذا القسم.

الخطوة 1. رقيب تكنولوجيا المعلومات ومجموعة أخرى

أختر **سياسة > نتائج > وصول مجموعة الأمان > مجموعات الأمان** وقم بإنشاء الرقيب:

| cisco Identity Services Engine                                                                                                    |                                                                        | 🟠 Home                                                                                                    | Operations   ▼               |
|----------------------------------------------------------------------------------------------------|------------------------------------------------------------------------|----------------------------------------------------------------------------------------------------|------------------------------|
| 🚨 Authentication 🛛 👩 Authorization 📝                                                                                                    | Profiling                                                              | 💽 Posture                                                                                                    | 😡 Client Provisio            |
| Autrentication Conditions Results          Dictionaries       Conditions       Results         Image: Condition service of the service of the service | Security<br>For Policy E<br>Control Edit<br>Edit<br>IT<br>Mark<br>Unkr | Add Composition<br>Composition<br>C | nistration > System<br>nport |
| Marketing<br>Unknown<br>Security Group Mappings                                                                                                    |                                                                        |                                                                                                    |                              |

الخطوة 2. قاعدة التفويض للوصول إلى الشبكة الخاصة الظاهرية (VPN) التي تعين الرقيب = 2 (IT)

أخترت **سياسة > تخويل** وإنشاء قاعدة ل بعيد VPN منفذ. ستحصل جميع إتصالات الشبكة الخاصة الظاهرية (VPN) التي يتم إنشاؤها عبر شبكة ASA-VPN على الوصول الكامل (PermitAccess) وسيتم تعيين الرقيب رقم 2 (IT) له.

| cisco Identity Services Engine                                                                                                    |                | 🏠 Home                | Operations V Policy        | Guest Access | <b>r</b> Ad | tministration   🔻   |  |  |  |
|----------------------------------------------------------------------------------------------------|----------------|-----------------------|----------------------------|--------------|-------------|---------------------|--|--|--|
| Authentication                                                                                                    | Read Profiling | 💽 Posture             | Client Provisioning        | 📑 TrustSec   | 🔒 Pol       | licy Elements       |  |  |  |
| Authorization Policy                                                                                                    |                |                       |                            |              |             |                     |  |  |  |
| Define the Authorization Policy by configuring rules based on identity groups and/or other conditions. Drag and drop rules to change the order.<br>For Policy Export go to Administration > System > Backup & Restore > Policy Export Page |                |                       |                            |              |             |                     |  |  |  |
| First Matched Rule Applies 🔹                                                                                                    |                |                       |                            |              |             |                     |  |  |  |
| Exceptions (0)                                                                                                    |                |                       |                            |              |             |                     |  |  |  |
| Standard                                                                                                    |                |                       |                            |              |             |                     |  |  |  |
| Status Rule Name                                                                                                    | Con            | ditions (identity gro | ups and other conditions)  |              |             | Permissions         |  |  |  |
| ASA-VPN                                                                                                    | if DEV         | ICE:Device Type E     | QUALS All Device Types#ASA | -VPN         | then        | PermilAccess AND IT |  |  |  |

الخطوة 3. إضافة جهاز شبكة وإنشاء ملف PAC ل ASA-VPN

من أجل إضافة ASA-VPN إلى مجال TrustSec، من الضروري إنشاء ملف التكوين التلقائي للوكيل (PAC) يدويا.

سيتم إستيراد هذا الملف على ASA.

التي يمكن تكوينها من **الإدارة > أجهزة الشبكة**. بعد إضافة ASA، قم بالتمرير لأسفل إلى إعدادات TrustSec وقم بإنشاء ملف PAC. تفاصيل ذلك موضحة في مستند منفصل (مشار إليه).

الخطوة 4. تمكين دور pxGrid

أخترت **إدارة>توزيع** in order to مكنت ال pxGrid دور.

| alialia<br>susse Identii                                | v Convicor En  | alao          |                                          |                                                                |                                                              |                  |              |              |                |
|---------------------------------------------------------|----------------|---------------|------------------------------------------|----------------------------------------------------------------|--------------------------------------------------------------|------------------|--------------|--------------|----------------|
| cisco Idendi                                            | y Services En  | gine          |                                          | 🏠 Home                                                         | Operations 🔻                                                 | Policy 🔻         | Guest Acces  | s <b>v</b> / | Administration |
| 🙀 System                                                | 👰 Identity Mar | agement       | Network Reso                             | urces 🛃                                                        | Device Portal Mana                                           | gement           | ठ pxGrid Se  | rvices       | Feed Service   |
| Deployment                                              | Licensing      | Certificates  | Logging                                  | Maintenance                                                    | Backup & Re                                                  | store            | Admin Access | Setti        | ngs            |
| Deployment                                              |                | 1ôi           | Edit Node                                | Nodes List > ise                                               | 14<br>Dec 61ia - Con 6                                       |                  |              |              |                |
| <ul> <li>See Deployment</li> <li>PAN Failove</li> </ul> | r              | <u>1</u> 147♥ | General S                                | Hostname<br>FQDN<br>IP Address<br>Node Type                    | ise14<br>ise14.example.<br>172.16.31.202<br>Identity Service | com<br>es Engine | (ISE)        |              |                |
|                                                         |                |               | Personas<br>☑ Adminis                    | stration                                                       | Rol                                                          | e STANDA         | LONE Mak     | e Primary    | _              |
|                                                         |                |               | Monitor  Policy S   Policy S    Policy S | ing<br>Service<br>Enable Sessior<br>Include<br>Enable Profilin | Rol<br>1 Services①<br>Node In Node Grou                      | PRIMAR           | <u> </u>     | Other Mo     | nitoring Node  |

### الخطوة 5. إنشاء شهادة للإدارة ودور pxGrid

يستخدم بروتوكول pxGrid مصادقة الشهادة لكل من العميل والخادم. من المهم للغاية تكوين الشهادات الصحيحة لكل من ISE و WSA. يجب أن تتضمن كلتا الشهادتين اسم المجال المؤهل بالكامل (FQDN) في الموضوع وملحقات x509 لمصادقة العميل ومصادقة الخادم. تأكد أيضا من إنشاء سجل DNS A صحيح لكل من ISE و WSA ويطابق FQDN المتوافق.

إذا تم توقيع كلا الشهادتين من قبل مرجع مصدق مختلف (CA)، فمن المهم تضمين هذه الشهادات في المخزن الموثوق به.

أخترت in order to شكلت شهادات، **إدارة > شهادات**.

يمكن أن يقوم ISE بإنشاء طلب توقيع شهادة (CSR) لكل دور. بالنسبة لدور pxGrid، قم بتصدير CSR وتوقيعه باستخدام مرجع مصدق خارجي.

في هذا المثال، تم إستخدام Microsoft CA مع هذا القالب:

| 🙀 Certification Authority (Local) | Name                                 | Intended Purpose                        |
|-----------------------------------|--------------------------------------|-----------------------------------------|
| 🛛 🛃 LAB CA                        | 🚇 ISE-pxgrid                         | Server Authentication, Secure Email, En |
| Revoked Certificates              | ISE-pygrid Pro                       | ponerties ? X                           |
| Issued Certificates               | ist pronunc                          | il, En                                  |
| Pending Requests                  | General                              |                                         |
| Failed Requests                   |                                      | il, En                                  |
| Certificate Templates             |                                      |                                         |
|                                   | ISE-pxgrid                           |                                         |
|                                   | Certificate Purposes:                |                                         |
|                                   | Server Authentication                | antia.                                  |
|                                   | Secure Email                         | entic                                   |
|                                   | Encrypting File System               | endem                                   |
|                                   | Client Aumentication                 |                                         |
|                                   |                                      | entic                                   |
|                                   |                                      |                                         |
|                                   | Other Information:                   | entic                                   |
|                                   | Include e-mail address Yes           | ail, Cl                                 |
|                                   | Public Key Usage List Digital Signat | ure                                     |
|                                   | Key Encipher                         | ment pting                              |
|                                   | Public Key Usage Critical Yes        |                                         |
|                                   |                                      |                                         |
|                                   |                                      |                                         |
|                                   |                                      |                                         |
|                                   |                                      | Council                                 |
|                                   | UK                                   | Cancel Apply                            |
|                                   |                                      |                                         |
|                                   |                                      |                                         |

## قد تبدو النتيجة النهائية كما يلي:

| cisco Identity Services Engine                                                                                                    | 😭 Home 😋                      | enatoral V Policy V Gues                                                                                                    | Accuse T Administration T          |                           |           |  |  |  |
|----------------------------------------------------------------------------------------------------|-------------------------------|----------------------------------------------------------------------------------------------------|------------------------------------|---------------------------|-----------|--|--|--|
| 🙀 System 🏾 🌺 Identity Management                                                                                                    | 🔤 Network Resources 🛛 🛃 Devi  | ce Portal Management 🛛 👩 put                                                                                                    | Brid Services 🛛 😹 Feed Service     | L pxGrid identity Mapping |           |  |  |  |
| Deployment Ucensing Certificates                                                                                                    | s Looping Mainlenance         | Backup & Bastone Admin Admin | stass Sellings                     |                           |           |  |  |  |
| Certificate Management System Certificates 🔺 Por disaster recovery if is necommended to experi certificate and private key parts of all system certificates. |                               |                                                                                                    |                                    |                           |           |  |  |  |
| Overview                                                                                                    | 🕖 Edit 🛛 🕂 Generate Solf Sign | ed Certificate ] [4 Import ] 🖗                                                                                                    | 🛿 Expart 🛛 🗙 Delate 🛛 🔎 View       |                           |           |  |  |  |
|                                                                                                    | Erlendly Name                 | Used By                                                                                                    | Portal group tag                   | Issued To                 | Issued By |  |  |  |
| System Certificates                                                                                                    | ▼ ise14                       |                                                                                                    |                                    |                           |           |  |  |  |
| Endovint Certificates                                                                                                    | iii admin                     | EAP Authentication,<br>Admin, Portat                                                                                                    | Dektuit Portal Certificate Group 👔 | be 14. example.com        | LAB CA    |  |  |  |
|                                                                                                    | posgitiel                     | petaid                                                                                                    |                                    | pregrid accample.com      | LAB CA    |  |  |  |
| Trusted Certificates                                                                                                    |                               |                                                                                                    |                                    |                           |           |  |  |  |

لا تنس إنشاء سجلات DNS A ل ise14.example.com و pxgrid.example.com التي تشير إلى 172.16.31.202.

### الخطوة 6. التسجيل التلقائي ل PxGrid

بشكل افتراضي، لن يقوم ISE بتسجيل مشتركي PxGrid تلقائيا. وينبغي أن يوافق مدير البرنامج على ذلك يدويا. يجب تغيير هذا الإعداد لتكامل WSA.

أختر **إدارة > خدمات pxGrid** واضبط **تمكين التسجيل التلقائي**.

View By Capabilities

## WSA

الخطوة 1. أسلوب شفاف وإعادة توجيه

في هذا مثال، ال WSA شكلت مع فقط الإدارة قارن، أسلوب شفاف، وإعادة توجيه من ال ASA:

| CISCO Web Security Virtual Appliance |                      |            |               |                  |                       |             |  |  |  |
|--------------------------------------|----------------------|------------|---------------|------------------|-----------------------|-------------|--|--|--|
| Reporting                            | Web Security Manager | Securi     | ity Services  | Network          | System Administration |             |  |  |  |
|                                      |                      |            |               |                  |                       |             |  |  |  |
| Transparent                          | Redirection          |            |               |                  |                       |             |  |  |  |
| Transparent Redire                   | ction Device         |            |               |                  |                       |             |  |  |  |
|                                      | Type:                | WCCP v2 Ro | outer         |                  |                       |             |  |  |  |
|                                      |                      |            |               |                  |                       | Edit Device |  |  |  |
| WCCP v2 Services                     |                      |            |               |                  |                       |             |  |  |  |
| Add Service                          |                      |            |               |                  |                       |             |  |  |  |
| Service Profile Name                 | Servic               | e ID       | Router IP Add | resses           | Ports                 | Delete      |  |  |  |
| wccp90                               | 90                   |            | 172.16.32.110 | ), 172.16.33.110 | 80,443                | ũ           |  |  |  |

الخطوة 2. إنشاء الشهادة

يجب أن تثق WSA في CA لتوقيع جميع الشهادات. أختر **شبكة > إدارة الشهادات** لإضافة شهادة مرجع مصدق:

| Reporting                                                                                   | Web Security Manager                                                                                                    | Security Services                                              | Network                                        | System Administra                                                       | ation                                                  |
|---------------------------------------------------------------------------------------------|----------------------------------------------------------------------------------------------------|----------------------------------------------------------------|------------------------------------------------|-------------------------------------------------------------------------|--------------------------------------------------------|
|                                                                                             |                                                                                                    |                                                                |                                                |                                                                         |                                                        |
| lanage Tru                                                                                  | isted Root Certificat                                                                                                    | tes                                                            |                                                |                                                                         |                                                        |
| ,                                                                                           |                                                                                                    |                                                                |                                                |                                                                         |                                                        |
| ustom Trusted                                                                               | Root Certificates                                                                                                    |                                                                |                                                |                                                                         |                                                        |
|                                                                                             |                                                                                                    |                                                                |                                                |                                                                         |                                                        |
| Import                                                                                      |                                                                                                    |                                                                |                                                |                                                                         |                                                        |
| Import<br>Trusted root certif                                                               | icates are used to determine whe                                                                                             | ther HTTPS sites' signing ce                                   | rtificates should be                           | trusted based on their c                                                | hain of certificate                                    |
| Import<br>Trusted root certil<br>authorities. Certifi<br>signing authorities                | icates are used to determine whe<br>cates imported here are added to<br>not recognized on the Cisco list.                    | ther HTTPS sites' signing ce<br>the trusted root certificate   | rtificates should be<br>list. Add certificates | trusted based on their c<br>to this list in order to tri                | hain of certificate<br>ust certificates with           |
| Import<br>Trusted root certii<br>authorities. Certifi<br>signing authorities<br>Certificate | icates are used to determine whe<br>cates imported here are added to<br>not recognized on the Cisco list.<br>Expiration Date | ther HTTPS sites' signing ce<br>the trusted root certificate : | rtificates should be<br>list. Add certificates | trusted based on their c<br>to this list in order to th<br>n Cisco List | hain of certificate<br>ust certificates with<br>Delete |

من الضروري أيضا إنشاء شهادة ستستخدمها WSA للمصادقة على pxGrid. أخترت **شبكة > Identity Services Engine (محرك خدمات الهوية) > WSA زبون شهادة** in order to خلقت ال CSR، وقمت بتوقيعه مع ال CA قالب (ISE-PXGRID) صحيح، واستوردته من جديد.

أيضا، بالنسبة إلى "شهادة إدارة ISE" و"شهادة ISE PxGrid"، قم باستيراد شهادة CA (لضمان شهادة PxGrid المقدمة من ISE):

| Reporting         | Web Security Manager    | Security Servic      | es N          | etwork      | System Administration |  |
|-------------------|-------------------------|----------------------|---------------|-------------|-----------------------|--|
|                   |                         |                      |               |             |                       |  |
|                   |                         |                      |               |             |                       |  |
| lentity Ser       | vices Engine            |                      |               |             |                       |  |
| entity Services E | ingine Settings         |                      |               |             |                       |  |
|                   | ISE Server:             | 172.16.31.202        |               |             |                       |  |
|                   | WSA Client Certificate: | Using Generated Cert | ificate:      |             |                       |  |
|                   |                         | Common name:         | wsa.example.e | om          |                       |  |
|                   |                         | Organization:        | TAC           |             |                       |  |
|                   |                         | Organizational Unit: | Krakow        |             |                       |  |
|                   |                         | Country:             | PL            |             |                       |  |
|                   |                         | Expiration Date:     | May 5 15:57:3 | 6 2016 GMT  |                       |  |
|                   |                         | Basic Constraints:   | Not Critical  |             |                       |  |
|                   | ISE Admin Certificate:  | Common name:         | LAB CA        |             |                       |  |
|                   |                         | Organization:        |               |             |                       |  |
|                   |                         | Organizational Unit: |               |             |                       |  |
|                   |                         | Country:             |               |             |                       |  |
|                   |                         | Expiration Date:     | Feb 12 07:48: | 12 2025 GMT |                       |  |
|                   |                         | Basic Constraints:   | Critical      |             |                       |  |
|                   | ISE PxGrid Certificate: | Common name:         | LAB CA        |             |                       |  |
|                   |                         | Organization:        |               |             |                       |  |
|                   |                         | Organizational Unit: |               |             |                       |  |
|                   |                         | Country              |               |             |                       |  |
|                   |                         | Expiration Date:     | Feb 12 07:48- | 12 2025 GMT |                       |  |
|                   |                         | Basis Constraints    | College       | 12 2020 001 |                       |  |

الخطوة 3. إختبار اتصال ISE

أخترت **شبكة>Identity Services Engine** in order to اختبرت التوصيل إلى ISE:

### Test Communication with ISE Server

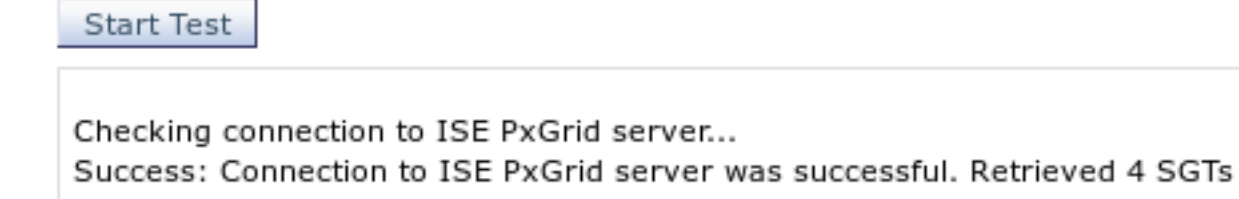

Checking connection to ISE REST server... Success: Connection to ISE REST server was successful.

Test completed successfully.

#### الخطوة 4. ملفات تعريف ISE

أختر **مدير أمان الويب > ملفات تعريف** لإضافة ملف تعريف جديد ل ISE. للحصول على *التعريف والمصادقة*" أستخدم *تعريف المستخدمين ب ISE بشفافية.* 

| CISCO Web Security Virtual Appliance |           |                      |                   |         |                       |  |  |  |  |
|--------------------------------------|-----------|----------------------|-------------------|---------|-----------------------|--|--|--|--|
| •                                    | Reporting | Web Security Manager | Security Services | Network | System Administration |  |  |  |  |
|                                      |           |                      |                   |         |                       |  |  |  |  |

#### Identification Profiles

| Add Identification Profile |                               |                                                                                                    |                             |        |  |  |  |
|----------------------------|-------------------------------|----------------------------------------------------------------------------------------------------|-----------------------------|--------|--|--|--|
| Order                      | Transaction Criteria          | Authentication / Identification Decision                                                                                        | End-User<br>Acknowledgement | Delete |  |  |  |
| 1                          | ISE<br>Protocols: HTTP/HTTPS  | Identify Users Transparently:<br>Identity Services Engine<br>Guest privileges for users failing transparent user identification | (global profile)            | Û      |  |  |  |
|                            | Global Identification Profile | Exempt from Authentication / User Identification                                                                                | Not Available               |        |  |  |  |

الخطوة 5. الوصول إلى السياسة القائمة على علامة الرقيب

أختر **مدير أمان الويب > سياسات الوصول** لإضافة سياسة جديدة. تستخدم العضوية ملف تعريف ISE:

| cisco Web Secu | S000V<br>ity Virtual Appliance |                   |         |                       |  |
|----------------|--------------------------------|-------------------|---------|-----------------------|--|
| Reporting      | Web Security Manager           | Security Services | Network | System Administration |  |
|                |                                |                   |         |                       |  |

#### Access Policy: PolicyForIT

| Policy Settings                                                                         |                                              |                                                                                                    |                            |
|-----------------------------------------------------------------------------------------|----------------------------------------------|----------------------------------------------------------------------------------------------------|----------------------------|
| C Enable Policy                                                                         |                                              |                                                                                                    |                            |
| Policy Name: 🕐                                                                          | PolicyFarIT<br>(e.g. my IT policy)           |                                                                                                    |                            |
| Description:                                                                            |                                              |                                                                                                    |                            |
| Insert Above Policy:                                                                    | 1 (Global Policy) 🗸                          |                                                                                                    |                            |
| Policy Member Definition<br>Membership is defined by the combination of the following o | aptions. All criteria must be met for the po | licy to take effect.                                                                                          |                            |
| Identification Profiles and Users:                                                      | Select One or More Identification Profile    | is V                                                                                                    |                            |
|                                                                                         | Identification Profile                       | Authorized Users and Groups                                                                                   | Add Identification Profile |
|                                                                                         |                                              | <ul> <li>Selected Groups and Users ?<br/>ISE Secure Group Tags:<br/>IT<br/>Users: No users entered</li> </ul> | ŭ                          |

بالنسبة للمجموعات المحددة والمستخدمين، ستتم إضافة العلامة 2 الخاصة بالرقيب (IT):

Guests (users failing authentication)

| CISCO Web Security Virtual Appliance |                      |                   |         |                       |  |  |  |
|--------------------------------------|----------------------|-------------------|---------|-----------------------|--|--|--|
| Reporting                            | Web Security Manager | Security Services | Network | System Administration |  |  |  |
|                                      |                      |                   |         |                       |  |  |  |

### Access Policies: Policy "PolicyForIT": Edit Secure Group Tags

| A | Authorized Secure Group Tags                                                                                                    |   |      |        |  |  |  |
|---|----------------------------------------------------------------------------------------------------|---|------|--------|--|--|--|
| 1 | Use the search function below to add Secure Group Tags. To remove Secure Group Tags from this policy, use the Delete option.<br>1 Secure Group Tag(s) currently included in this policy. |   |      |        |  |  |  |
|   | Secure Group Tag Name SGT Number SGT Description                                                                                                    |   |      |        |  |  |  |
|   | п                                                                                                    | 2 | NONE | i i i  |  |  |  |
|   |                                                                                                    |   |      |        |  |  |  |
|   |                                                                                                    |   |      | Delete |  |  |  |

#### Secure Group Tag Search

Enter any text to search for a Secure Group Tag name, number, or description. Select one or more Secure Group Tags from the list and use the Add button to add to this policy.

| Search                         | ×          |                        |        |
|--------------------------------|------------|------------------------|--------|
| 0 Secure Group Tag(s) selected | for Add    |                        | Add    |
| Secure Group Tag Name          | SGT Number | SGT Description        | Select |
| Unknown                        | 0          | Unknown Security Group |        |
| Marketing                      | 3          | NONE                   |        |
| π                              | 2          | NONE                   |        |
| ANY                            | 65535      | Any Security Group     |        |

وتحرم هذه السياسة المستخدمين التابعين لرقيب تكنولوجيا المعلومات من الوصول إلى كافة المواقع الرياضية:

#### Access Policies

| Policie | Policies                                                 |                              |                         |                 |                  |                                                            |        |  |
|---------|----------------------------------------------------------|------------------------------|-------------------------|-----------------|------------------|------------------------------------------------------------|--------|--|
| Add     | Add Policy                                               |                              |                         |                 |                  |                                                            |        |  |
| Order   | Group                                                    | Protocols and<br>User Agents | URL Filtering           | Applications    | Objects          | Anti-Malware and Reputation                                | Delete |  |
| 1       | PolicyForIT<br>Identification Profile: ISE<br>1 tag (IT) | (global policy)              | Block: 2<br>Monitor: 78 | (global policy) | (global policy)  | (global policy)                                            | Đ      |  |
|         | Global Policy<br>Identification Profile: All             | No blocked items             | Monitor: 79             | Monitor: 377    | No blocked items | Web Reputation: Enabled<br>Anti-Malware Scanning: Disabled |        |  |
| Edit F  | Edit Policy Order                                        |                              |                         |                 |                  |                                                            |        |  |

## التحقق من الصحة

استخدم هذا القسم لتأكيد عمل التكوين بشكل صحيح.

## الخطوة 1. جلسة شبكة VPN

يقوم مستخدم شبكة VPN بتهيئة جلسة VPN تجاه ASA-VPN:

| S Cisco AnyCo                                                                                                  | onnect Secure Mobility Client                        |            |
|----------------------------------------------------------------------------------------------------|------------------------------------------------------|------------|
|                                                                                                    | VPN:<br>Connected to 172.16.32.100.<br>172.16.32.100 | Disconnect |
| 00:29:05                                                                                                    |                                                      | IPv4       |
| the second second second second second second second second second second second second second second second s |                                                      |            |
|                                                                                                    | Network:<br>Connected (192.168.10.67)                |            |
| <b>S</b>                                                                                                    | Network:<br>Connected (192.168.10.67)<br>wired       | × • 📰      |
|                                                                                                    | Network:<br>Connected (192.168.10.67)<br>wired       | × .        |

يستخدم ASA-VPN ISE للمصادقة. يقوم نظام التشغيل ISE بإنشاء جلسة عمل ويعين فيها العلامة 2 للرقيب (IT):

| alı<br>ci | sco Identity Services                                               | Engine                | 🏠 Hor                   | ne C              | perations <b>v</b> Polic | zy <b>∣</b> ▼ GuestAc | cess <b> </b> ▼ Admi | nistration   🔻 |
|-----------|---------------------------------------------------------------------|-----------------------|-------------------------|-------------------|--------------------------|-----------------------|----------------------|----------------|
|           | Authentications 📑 Reports 🔯 Adaptive Network Control 💦 Troubleshoot |                       |                         |                   |                          |                       |                      |                |
| â         | Show Live Authentications                                           | 🎡 Add or Remove Colur | nns 🔻 🛞 Refresh         |                   |                          |                       |                      |                |
|           | Initiated                                                           | Updated               | Session Status<br>All * | CoA<br>Actio<br>n | Endpoint ID              | Identity              | IP Address           | Security Group |
| ► 🗀       | 2015-05-06 19:17:50                                                 | 2015-05-06 19:17:55   | Started                 | S -               | 192.168.10.67            | cisco                 | 172.16.32.50         | IT             |

بعد المصادقة الناجحة، يقوم ASA-VPN بإنشاء جلسة VPN باستخدام علامة الرقيب 2 (التي تم إرجاعها في تقنية الوصول إلى RADIUS بزوج Cisco-av):

#### asa-vpn# show vpn-sessiondb anyconnect

Session Type: AnyConnect

Username : cisco Index : 2 Assigned IP : 172.16.32.50 Public IP : 192.168.10.67 : AnyConnect-Parent SSL-Tunnel DTLS-Tunnel Protocol : AnyConnect Essentials License Encryption : AnyConnect-Parent: (1)none SSL-Tunnel: (1)RC4 DTLS-Tunnel: (1)AES128 Hashing : AnyConnect-Parent: (1) none SSL-Tunnel: (1) SHA1 DTLS-Tunnel: (1) SHA1 : 12979961 : 1866781 Bytes Tx Bytes Rx Group Policy : POLICY Tunnel Group : SSLVPN Login Time : 21:13:26 UTC Tue May 5 2015 Duration : 6h:08m:03s Inactivity : 0h:00m:00s VLAN Mapping : N/A VLAN VLAN : none Audt Sess ID : ac1020640000200055493276 **Security Grp : 2:IT** بما أن الارتباط بين ASA-VPN و ASA-FW ليس تمكين TrustSec، يرسل ASA-VPN الإطارات غير المميزة لحركة المرور تلك (لن يكون قادرا على تكوين إطارات الإيثرنت GRE باستخدام حقل CMD/TrustSec الذي تم حقنه).

### الخطوة 2. تم إسترداد معلومات جلسة العمل بواسطة WSA

في هذه المرحلة، يجب أن يتلقى WSA التخطيط بين عنوان IP واسم المستخدم والرقيب (عبر بروتوكول pxGrid):

wsa.example.com> isedata

Choose the operation you want to perform: STATISTICS - Show the ISE server status and ISE statistics. - CACHE - Show the ISE cache or check an IP address. SGTS - Show the ISE Secure Group Tag (SGT) table. []> CACHE Choose the operation you want to perform: SHOW - Show the ISE ID cache. CHECKIP - Query the local ISE cache for an IP address []> SHOW IΡ Name SGT# 172.16.32.50 cisco 2 Choose the operation you want to perform: SHOW - Show the ISE ID cache. CHECKIP - Query the local ISE cache for an IP address

## الخطوة 3. إعادة توجيه حركة المرور إلى WSA

يقوم مستخدم شبكة VPN ببدء اتصال ب Sport.pl، والذي يتم اعتراضه بواسطة ASA-FW:

```
asa-fw# show wccp
                                 :Global WCCP information
                                   :Router information
Router Identifier:
                                     172.16.33.110
         Protocol Version:
                                               2.0
                                Service Identifier: 90
            Number of Cache Engines:
                                                 1
            Number of routers:
                                                 1
          Total Packets Redirected:
                                               562
Redirect access-list:
                                    wccp-redirect
```

Total Connections Denied Redirect: 0 Total Packets Unassigned: 0 Group access-list: wccp-routers Total Messages Denied to Group: 0 Total Authentication failures: 0 Total Bypassed Packets Received: 0 asa-fw# show access-list wccp-redirect access-list wccp-redirect; 3 elements; name hash: 0x9bab8633 (access-list wccp-redirect line 1 extended deny tcp any host 172.16.32.204 (hitcnt=0 0xfd875b28 (access-list wccp-redirect line 2 extended permit tcp any any eq www (hitcnt=562 0x028ab2b9 (access-list wccp-redirect line 3 extended permit tcp any any eq https (hitcnt=0 0xe202a11e وإنشاء قنوات في GRE إلى WSA (لاحظ أن WCCP Router-id هو أعلى عنوان IP تم تكوينه):

> asa-fw# **show capture** [capture CAP type raw-data interface inside [Capturing - 70065 bytes match gre any any

> > asa-fw# **show capture CAP**

packets captured 525

| ip-proto-47, length 60  | :172.16.32.204 < 172.16.33.110 | 03:21:45.035657 :1 |
|-------------------------|--------------------------------|--------------------|
| ip-proto-47, length 48  | :172.16.32.204 < 172.16.33.110 | 03:21:45.038709 :2 |
| ip-proto-47, length 640 | :172.16.32.204 < 172.16.33.110 | 03:21:45.039960 :3 |
|                         | _                              |                    |

يواصل WSA مصافحة TCP ويعالج طلب GET. ونتيجة لذلك، تم الوصول إلى النهج المسمى PolicyForIT وتم حظر حركة المرور:

| 🤗 Notification: Policy: Destination - Windows Internet Explorer |  |  |  |  |  |
|-----------------------------------------------------------------|--|--|--|--|--|
| 🕞 🕞 🗢 🙋 http://sport.pl/                                        |  |  |  |  |  |
| File Edit View Favorites Tools Help                             |  |  |  |  |  |
| 🔶 Favorites 🏾 🏉 Notification: Policy: Destination               |  |  |  |  |  |

#### This Page Cannot Be Displayed

Based on your organization's access policies, access to this web site ( http://sport.pl/ ) has been blocked.

If you have questions, please contact your organization's network administrator and provide the codes shown below.

Date: Wed, 06 May 2015 17:50:15 GMT Username: cisco Source IP: 172.16.32.50 URL: GET http://sport.pl/ Category: LocalSportSites Reason: BLOCK-DEST Notification: BLOCK\_DEST

### وهذا ما يؤكده تقرير رابطة محترفات الحرب:

| CISCO S000V<br>CISCO Web Security Virtual Appliance |           |                      |                   |         |                       |  |
|-----------------------------------------------------|-----------|----------------------|-------------------|---------|-----------------------|--|
| ۰.                                                  | Reporting | Web Security Manager | Security Services | Network | System Administration |  |
|                                                     |           |                      |                   |         |                       |  |

#### Web Tracking

| Search                                                         |                                        |                                                         |  |  |  |
|----------------------------------------------------------------|----------------------------------------|---------------------------------------------------------|--|--|--|
| Proxy Services L4 Traffic Monitor SOCKS Proxy                  |                                        |                                                         |  |  |  |
| Available: 06 May 2015 11:22 to 06 May 2015 18:02 (GMT +00:00) |                                        |                                                         |  |  |  |
| Time Range: v                                                  |                                        |                                                         |  |  |  |
| User/Client IPv4 or IPv6: 🕐                                    | cisco                                  | (e.g. jdoe, DOMAIN\jdoe, 10.1.1.0, or 2001:420:80:1::5) |  |  |  |
| Website:                                                       | [                                      | (e.g. google.com)                                       |  |  |  |
| Transaction Type:                                              | Blocked V                              |                                                         |  |  |  |
| Advanced                                                       | Current Criteria: Policy: PolicyFor1T. |                                                         |  |  |  |
| Clear                                                          |                                        | Search                                                  |  |  |  |

#### Printable Download

| Results                      |                 |                     |                 |           |                    |  |  |
|------------------------------|-----------------|---------------------|-----------------|-----------|--------------------|--|--|
| Displaying 1 - 3 of 3 items. |                 |                     |                 |           |                    |  |  |
| Time (GMT +00:00) 🔻          | Website (count) | Display All Details | Disposition     | Bandwidth | User / Client IP   |  |  |
| 06 May 2015 18:02:22         | http://sport.pl | (2)                 | Block - URL Cat | 08        | cisco 172.16.32.50 |  |  |
| 06 May 2015 17:50:15         | http://sport.pl | (2)                 | Block - URL Cat | 0B        | cisco 172.16.32.50 |  |  |
| 06 May 2015 17:48:36         | http://sport.pl |                     | Block - URL Cat | 08        | cisco 172.16.32.50 |  |  |
| Displaying 1 - 3 of 3 items. |                 |                     |                 |           |                    |  |  |

لاحظ أن ISE يعرض اسم المستخدم.

## استكشاف الأخطاء وإصلاحها

يوفر هذا القسم معلومات يمكنك إستخدامها لاستكشاف أخطاء التكوين وإصلاحها.

## شهادات غير صحيحة

في حالة عدم تهيئة (شهادات) WSA بشكل صحيح، يجب إختبار فشل اتصال ISE:

#### Start Test

Validating ISE Portal certificate ... Success: Certificate validation successful

Checking connection to ISE PxGrid server... Failure: Connection to ISE PxGrid server timed out

Test interrupted: Fatal error occurred, see details above.

يبلغ ISE pxgrid-cm.log:

[2015-05-06T16:26:51Z] [INFO ] [cm-1.jabber-172-16-31-202] TCPSocketStream::\_doSSLHandshake] [] **Failure performing SSL handshake: 1**] وبوسعنا أن نرى السبب وراء هذا الفشل مع فيرسهارك:

| Source                                                              | Destination   | Protocol | Info                                                                                                |  |  |  |  |  |
|---------------------------------------------------------------------|---------------|----------|----------------------------------------------------------------------------------------------------|--|--|--|--|--|
| 172.16.32.204                                                       | 172.16.31.202 | TCP      | 34491 > xmpp-client [ACK] Seq=1 Ack=1 Win=131712 Len=0 TSval=66429032 TSecr=21743402                |  |  |  |  |  |
| 172.16.32.204                                                       | 172.16.31.202 | XMPP/XML | STREAM > xgrid.cisco.com                                                                            |  |  |  |  |  |
| 172.16.31.202                                                       | 172.16.32.204 | TCP      | <pre>xmpp-client &gt; 34491 [ACK] Seq=1 Ack=121 Win=14592 Len=0 TSval=21743403 TSecr=66429032</pre> |  |  |  |  |  |
| 172.16.31.202                                                       | 172.16.32.204 | XMPP/XML | STREAM < xgrid.cisco.com                                                                            |  |  |  |  |  |
| 172.16.32.204                                                       | 172.16.31.202 | TCP      | 34491 > xmpp-client [ACK] Seq=121 Ack=179 Win=131584 Len=0 TSval=66429032 TSecr=21743403            |  |  |  |  |  |
| 172.16.31.202                                                       | 172.16.32.204 | XMPP/XML | FEATLRES                                                                                            |  |  |  |  |  |
| 172.16.32.284                                                       | 172.16.31.202 | TCP      | 34491 > xmpp-client [ACK] Seq=121 Ack=362 Win=131584 Len=0 TSval=66429032 TSecr=21743403            |  |  |  |  |  |
| 172.16.32.284                                                       | 172.16.31.202 | XMPP/XML | STARTTLS                                                                                            |  |  |  |  |  |
| 172.16.31.202                                                       | 172.16.32.204 | XMPP/XML | PROCEED                                                                                             |  |  |  |  |  |
| 172.16.32.284                                                       | 172.16.31.202 | TCP      | 34491 > xmpp-client [ACK] Seq=172 Ack=412 Win=131712 Len=0 TSval=66429072 TSecr=21743451            |  |  |  |  |  |
| 172.16.32.284                                                       | 172.16.31.202 | TCP      | [TCP segment of a reassembled PDU]                                                                  |  |  |  |  |  |
| 172.16.31.202                                                       | 172.16.32.204 | TCP      | [TCP segment of a reassembled PDU]                                                                  |  |  |  |  |  |
| 172.16.31.202                                                       | 172.16.32.204 | TCP      | [TCP segment of a reassembled PDU]                                                                  |  |  |  |  |  |
| 172.16.32.284                                                       | 172.16.31.202 | TCP      | 34491 > xmpp-client [ACK] Seq=290 Ack=1860 Win=130304 Len=0 TSval=66429082 TSecr=21743451           |  |  |  |  |  |
| 172.16.32.284                                                       | 172.16.31.202 | TOP      | 34491 > xmpp-client [ACK] Seq=290 Ack=3260 Win=130368 Len=0 TSval=66429082 TSecr=21743451           |  |  |  |  |  |
| 172.16.32.284                                                       | 172.16.31.202 | TOP      | [TCP segment of a reassembled PDU]                                                                  |  |  |  |  |  |
| 172.16.31.202                                                       | 172.16.32.204 | TLSv1    | Server Hello, Certificate, Certificate Request, Server Hello Done, Ignored Unknown Record           |  |  |  |  |  |
| 172.16.31.202                                                       | 172.16.32.204 | TLSv1    | Ignored Unknown Record                                                                              |  |  |  |  |  |
| 172.16.32.204                                                       | 172.16.31.202 | TLSv1    | Client Hello, Alert (Level: Fatal, Description: Unknown CA), Alert (Level: Fatal, Descrip           |  |  |  |  |  |
| Frame 21: 80 bytes on wire (640 bits), 80 bytes captured (640 bits) |               |          |                                                                                                    |  |  |  |  |  |

Ethernet II, Src: Vmware\_c0:00:01 (00:50:56:c0:00:01), Dst: Vmware\_58:cb:ad (00:0c:29:58:cb:ad)

Internet Protocol Version 4, Src: 172.16.32.204 (172.16.32.204), Dst: 172.16.31.202 (172.16.31.202)

Transmission Control Protocol, Src Port: 34491 (34491), Dst Port: xmpp-client (5222), Seq: 297, Ack: 3310, Len: 14

- [3 Reassembled TCP Segments (139 bytes): #13(118), #18(7), #21(14)]
- Secure Sockets Layer

D TLSv1 Record Layer: Handshake Protocol: Client Hello

▶ TLSv1 Record Layer: Alert (Level: Fatal, Description: Unknown CA)

> TLSv1 Record Layer: Alert (Level: Fatal, Description: Unknown CA)

D TLSv1 Record Layer: Alert (Level: Fatal, Description: Unknown CA)

بالنسبة لجلسة SSL المستخدمة لحماية تبادل بروتوكول التواجد والمراسلة الممتدة (XMPP) (المستخدم من قبل pxGrid)، يبلغ العميل عن فشل SSL بسبب سلسلة شهادات غير معروفة مقدمة من الخادم.

## تصحيح السيناريو

للسيناريو الصحيح، يتم تسجيل الدخول إلى ISE pxgrid-controller.log:

INFO [Thread-7][] cisco.pxgrid.controller.sasl.SaslWatcher 18:40:09,153 2015-05-06 Handling authentication for user name wsa.example.com-test\_client -::::-كما تقدم واجهة المستخدم الرسومية (GUI) لنظام التشغيل WSA كمشترك بالإمكانات الصحيحة:

| cisco Identity Services Engine  | 1                            | fome Operations   • | Policy - Quest Access       | Administration   •  |                      |
|---------------------------------|------------------------------|---------------------|-----------------------------|---------------------|----------------------|
| 🔆 System 🦉 ktentity Manageme    | ant Nelwork Resources        | Bevice Portal Ma    | anagement. 🔃 pxOrd Services | Feed Service 🛃 pxQr | d Identity Mapping   |
| Chents Live Log                 |                              |                     |                             |                     |                      |
| 🖋 Enable 👩 Disable 🥥 Approve    | 😝 Group 🛛 👎 Declare 🛛 🚱 Dele | ete 👻 🍪 Baireach    | Total Pending Approval(0) 👻 |                     |                      |
| Client Name                     | Client Description           | Capabilities        | Status                      | Client Group        | Log                  |
| □ ▶ ise-admin-ise14             |                              | Capabilities(2 Pub  | , 1 Sub) Online             | Administrator       | View                 |
| ise-mnt-iseld.                  |                              | Capabilities(2 Pub  | , 0 Sub) Online             | Administrator       | View                 |
| ironport.example.com-pxgri      | prGrid Connection from WSA   | Capabilities[0 Pub  | , 2 Sub) Online             | Session             | View                 |
|                                 | Ce                           | apability Detail    |                             |                     | 1 - 2 of 2 Show 25 * |
|                                 |                              | Capability Name     | Capability Version          | Messaging Role      | Message Filter       |
|                                 | 0                            | SessionDirectory    | 1.0                         | Sub                 |                      |
|                                 | 0                            | ) TrustSecMetaDate  | 1.0                         | Sub                 |                      |
|                                 |                              |                     |                             |                     |                      |
|                                 |                              |                     |                             |                     |                      |
|                                 |                              |                     |                             |                     |                      |
|                                 | 4                            |                     |                             |                     |                      |
| □ ► wsa.example.com-test_client | prGrid Connection from WSA   | Capabilities [O Pub | , 0 Sub) Offline            | Session             | View                 |

## معلومات ذات صلة

- ASA الإصدار VPN Posture 9.2.1 مع مثال تكوين ISE
  - <u>دليل مستخدمي WSA 8.7 •</u>
- مثال تكوين ASA و Catalyst 3750X Series Switch TrustSec ودليل أستكشاف الأخطاء وإصلاحها
  - <u>دليل تكوين محول Cisco TrustSec: فهم Cisco TrustSec</u>
    - تكوين خادم خارجي لتفويض مستخدم جهاز الأمان
  - <u>دليل تكوين واجهة سطر الأوامر Cisco ASA Series VPN، الإصدار 9.1</u>
    - دليل مستخدم محرك خدمات الهوية من Cisco، إصدار 1.2
      - الدعم التقني والمستندات Cisco Systems

ةمجرتاا مذه لوح

تمجرت Cisco تايان تايانق تال نم قعومجم مادختساب دنتسمل اذه Cisco تمجرت ملاعل العامي عيمج يف نيم دختسمل لمعد يوتحم ميدقت لقيرشبل و امك ققيقد نوكت نل قيل قمجرت لضفاً نأ قظعالم يجرُي .قصاخل امهتغلب Cisco ياخت .فرتحم مجرتم اممدقي يتل القيفارت عال قمجرت اعم ل احل اوه يل إ أم اد عوجرل اب يصوُتو تامجرت الاذة ققد نع اهتي لوئسم Systems الما يا إ أم الا عنه يل الان الانتيام الال الانتيال الانت الما